# Powering On

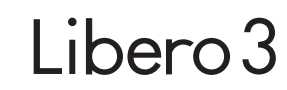

QUICK START

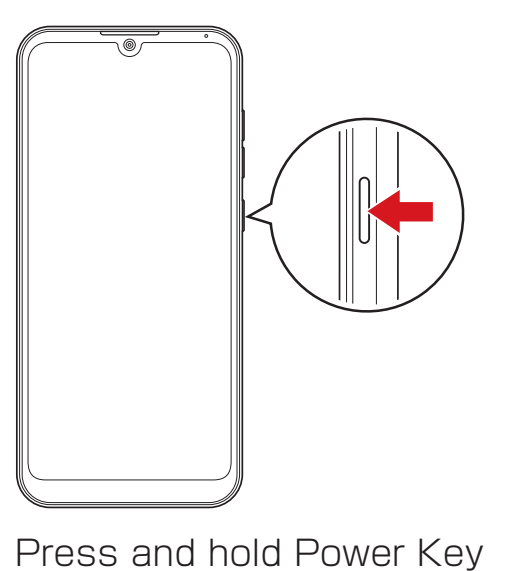

(at least 2 seconds)

- Handset powers on, and Lock Screen appears shortly after.
- If initial settings appear ("Hi there"), follow onscreen prompts.

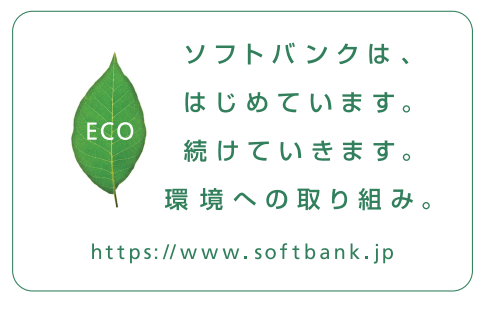

2020.7 1st Edition SoftBank Corp. For inquiries, contact the SoftBank Shop where you purchased handset. Model: Libero3 Manufactured by: ZTE Corporation

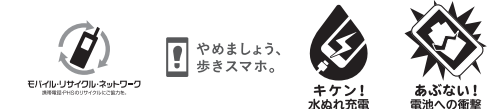

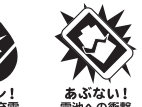

Parts & Key Functions

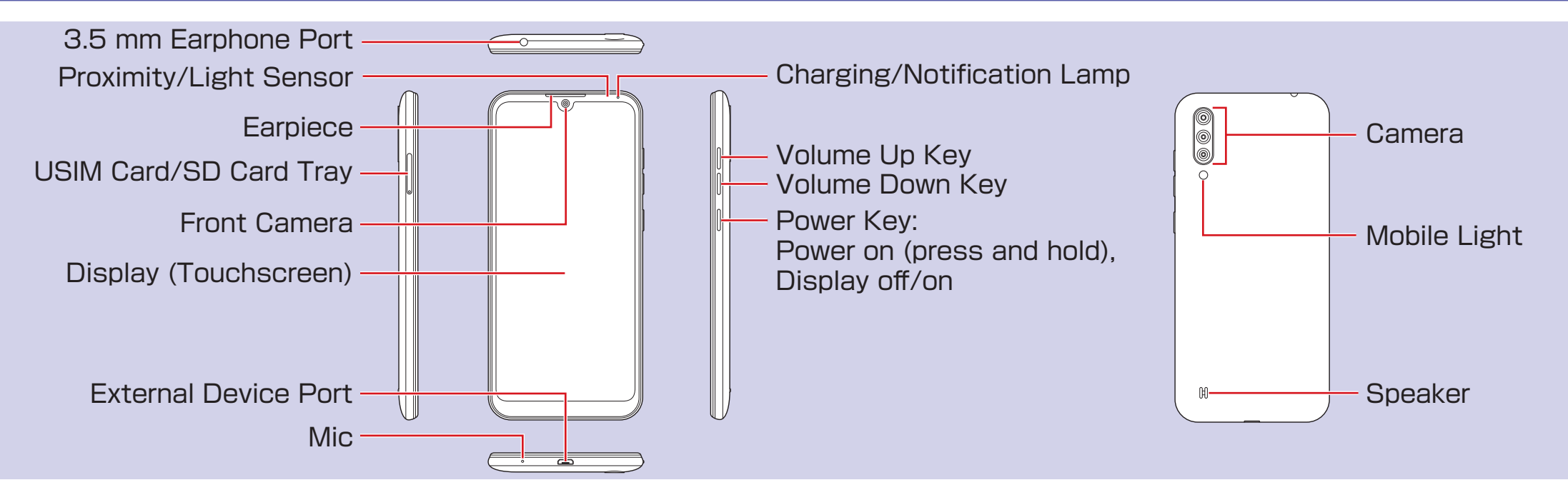

## Lock Screen

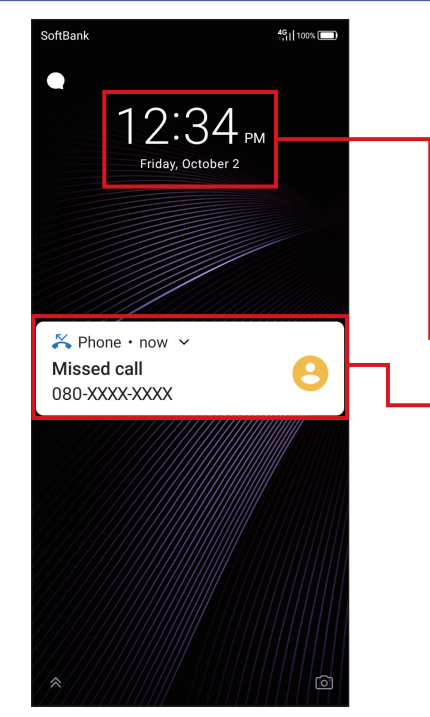

After a period of inactivity or after pressing the Power Key, the display turns off and the screen locks. Press Power Key to display Lock Screen.

## Time/Date/Day

Notifications: Tap two times and corresponding window opens.

Slide screen up to unlock screen and view Home Screen.

# Home Screen

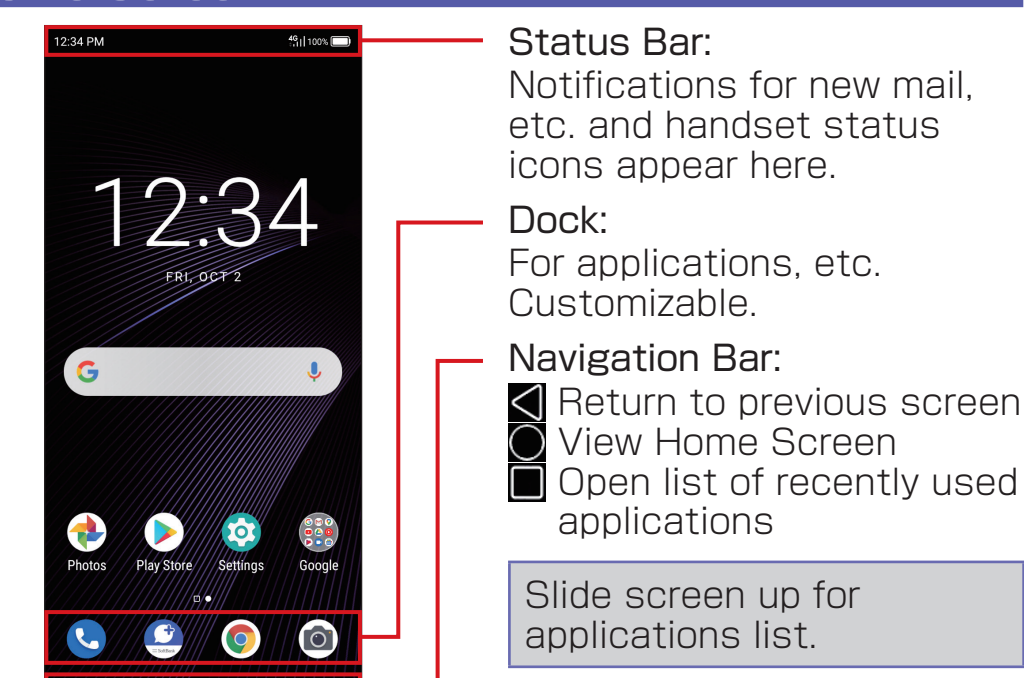

## **User Guide**

## Online Manual

Access from handset or a computer.

#### From handset

Select "オンラインマニュアル" in bookmarks

### From a computer

https://www.softbank.jp/mobile/ support/product/libero3-prepaid/ \* PDF also available for download.

# Customer Service (in Japanese)

If you need assistance or more information, call or link in to any of our services below.

220

https://u.softbank.jp/

2HHEHkw

## My SoftBank

Apply for service changes simply at any time, without waiting. View service charges/ data amount and make changes to your plan and other settings.

### General Information

Direct all inquiries to SoftBank, from charges to service information, here. From a SoftBank handset, dial toll free at 157 From a landline/IP phone, dial toll free at © 0800-919-0157

Hours of service: Phone: 10 am to 7 pm / Chat: 9 am to 8 pm

\* Screenshots in the Quick Start guide may differ from actual screens shown.

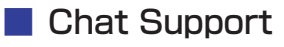

Just chat and ask! We can make any changes required!

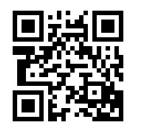

http://bit.ly/2QpafOh

## Smartphone Technical Support Center

Direct inquiries regarding smartphone operation and service details here.

From a SoftBank handset, dial toll free at 151 From a landline/IP phone, dial toll free at (B) 0800-1700-151

Hours of service: Weekdays 9 am to 7 pm /

Saturday, Sunday, and holidays 9 am to 5 pm

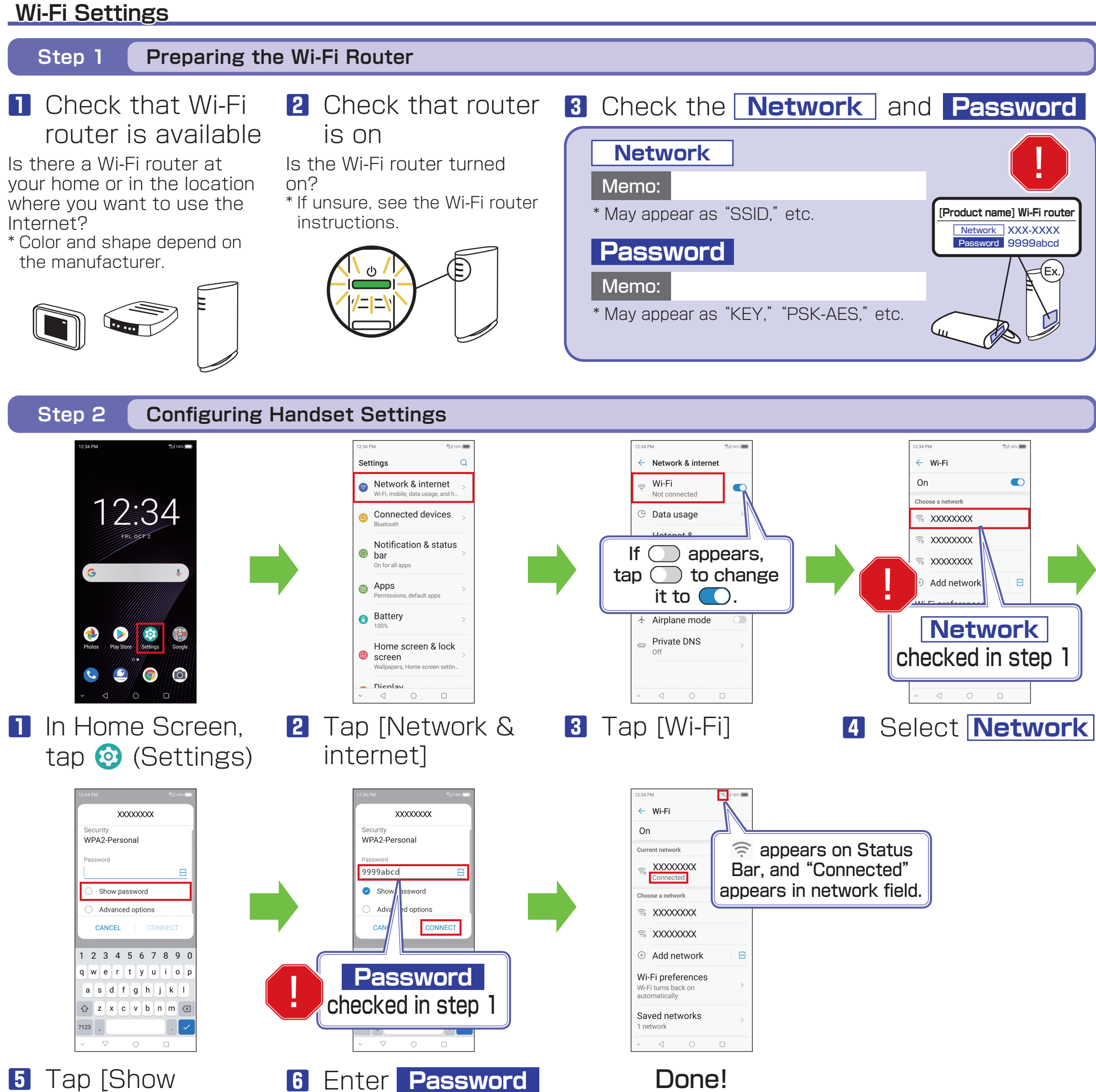

and tap [CONNECT] Done!

# If Unable to Connect

password]

If "Check password and try again" appears in network field, redo the settings as follows.

password]

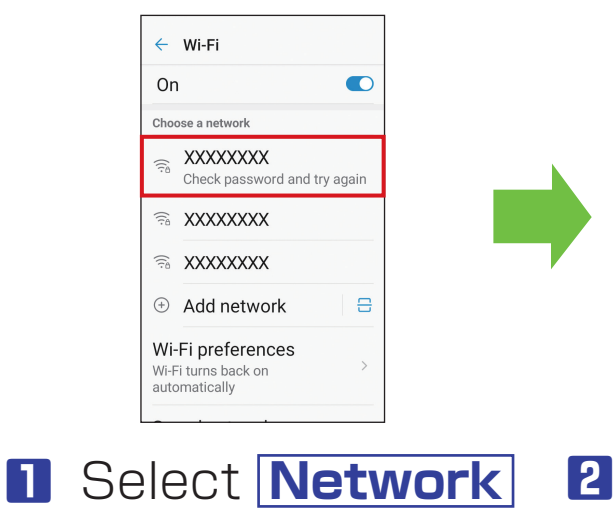

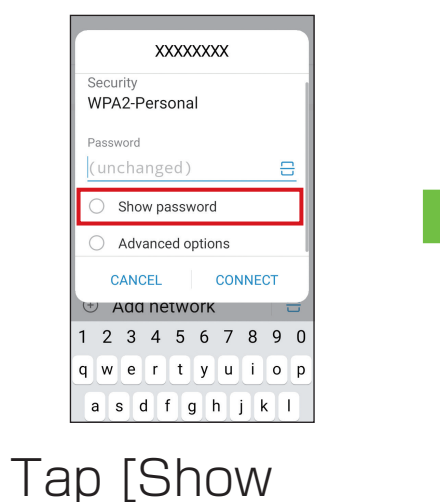

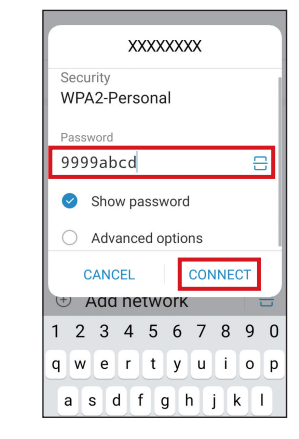

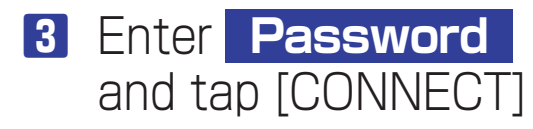